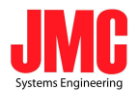

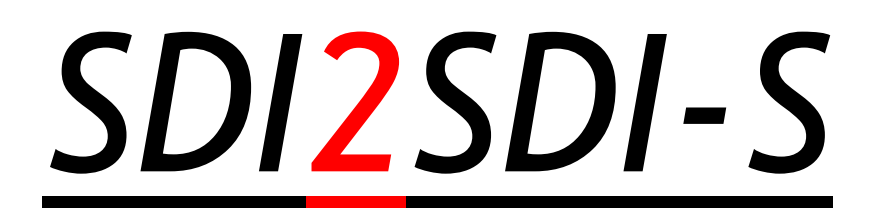

# <u>With Genlock</u> User Guide

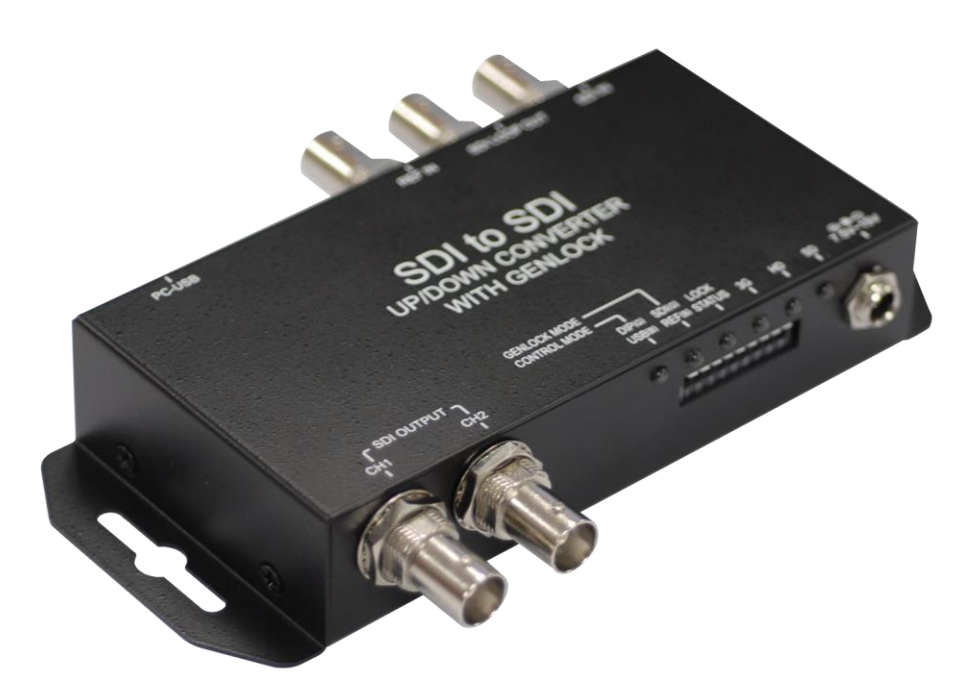

JMC Systems Engineering AB www.jmc.se +46-8-82 82 70

info@jmc.se

Rev1.1

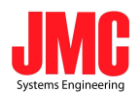

# Content

| Feature               | 3  |
|-----------------------|----|
| Front Panel           | 4  |
| Rear Panel            | 4  |
| DipSwitch/LED Control | 5  |
| Genlock Mode          | 8  |
| Installation          | 9  |
| Package Contents      | 9  |
| Specifications        | 10 |

www.jmc.se

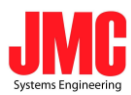

#### Feature

- SDI Supports HD formats :
  - 720p50 & 60
  - 1080i50 & 60
  - 1080p24, 25, 30, 50 & 60
- SDI Support 525i & 625i SD D1 format
- SDI support RGB/YUV 4:4:4 Sampled
- Auto 3G/HD/SD-SDI detection
- Can be split one 3G-SDI displays simultaneously.
- Frame rate conversion(1.000/1.001)
- External Dipswitch and Usb Configuration
- Firmware is upgradable in the field using the integrated USB port
- The converter is Plug-and-Play

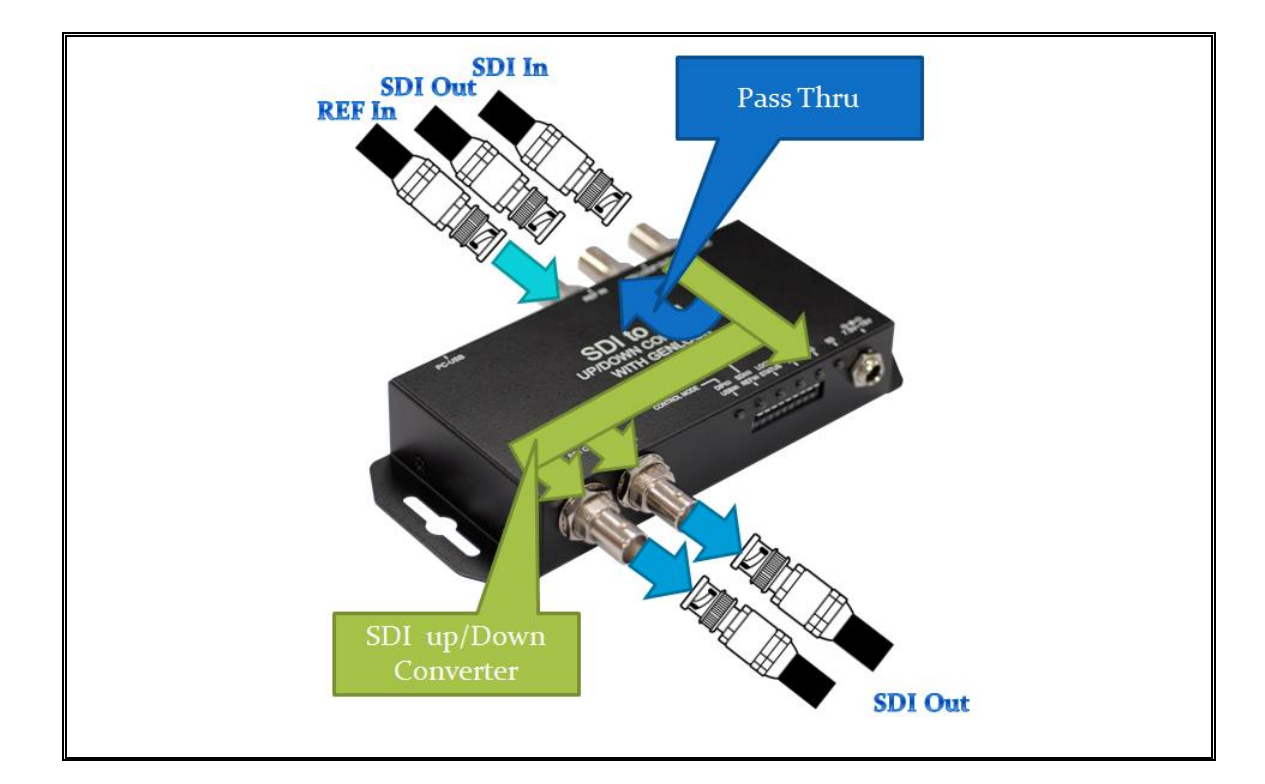

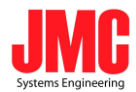

#### **Front Panel**

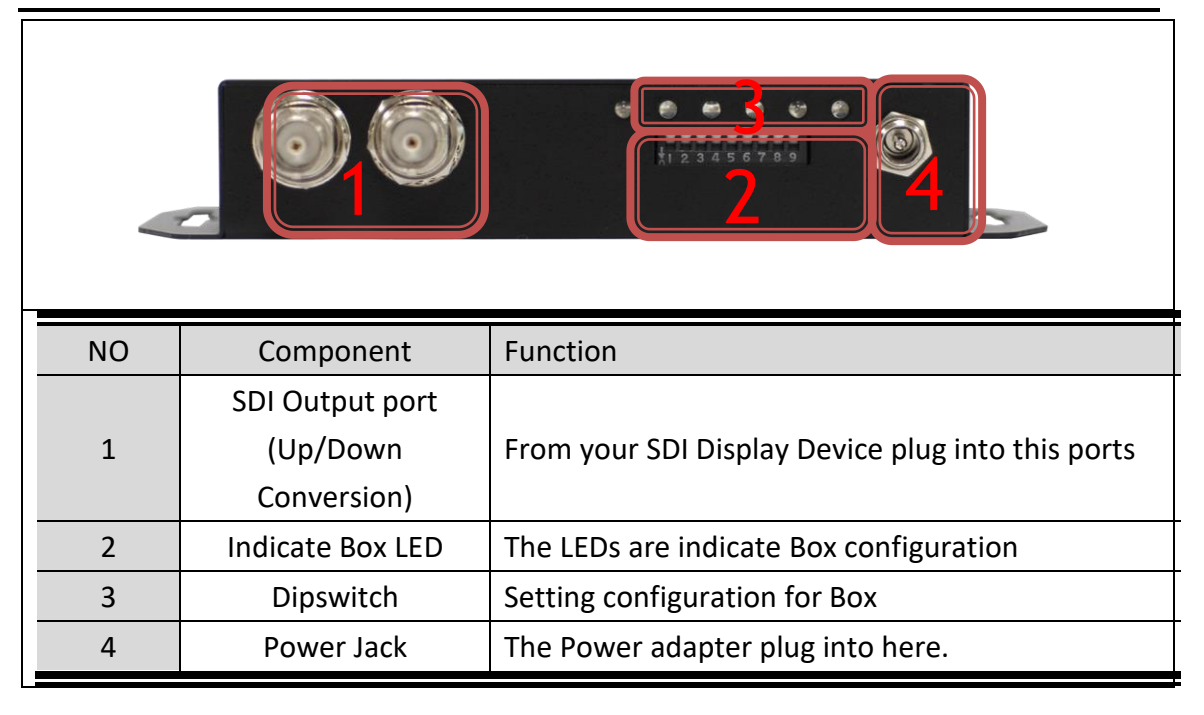

## **Rear Panel**

| NO | Component       | Function                                          |
|----|-----------------|---------------------------------------------------|
| 1  | Power Jack      | The Power adapter plug into here.                 |
| 2  | SDI Input Port  | From your SDI Source Device plug into this ports  |
| 3  | Sync Input Port | From you external Sync Device plug into this port |
| 4  | USB Connector   | Upgrade Firmware/Control Box by PC                |

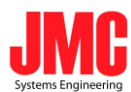

## **DipSwitch/LED Control**

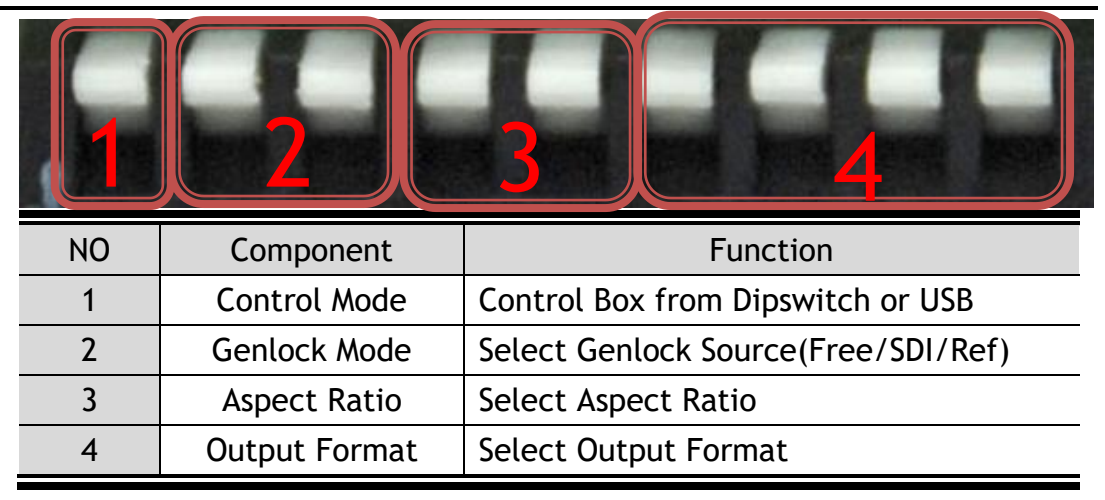

#### Control Mode:

Control Box from Dipswitch or USB.

| Control Mode | Dipswitch Indicates |
|--------------|---------------------|
| DipSwitch    |                     |
| USB          |                     |

Genlock mode:

Select Genlock Mode

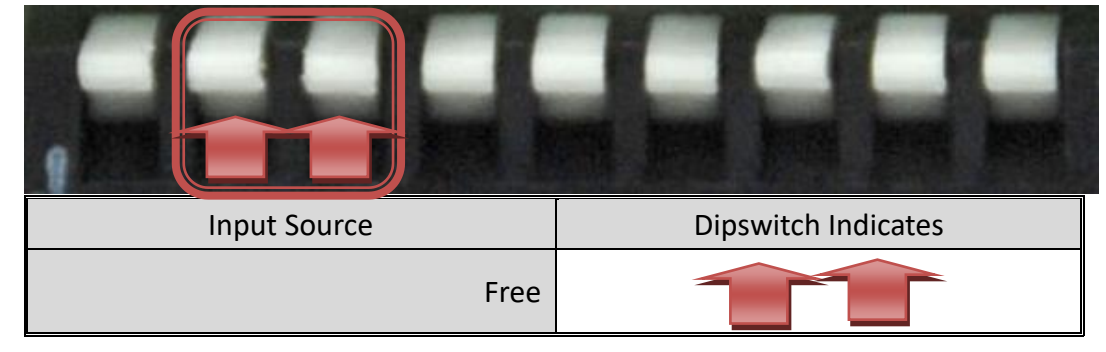

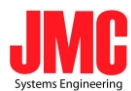

| SDI |  |
|-----|--|
| Ref |  |

# Output Source:

Select Output Aspect Ratio

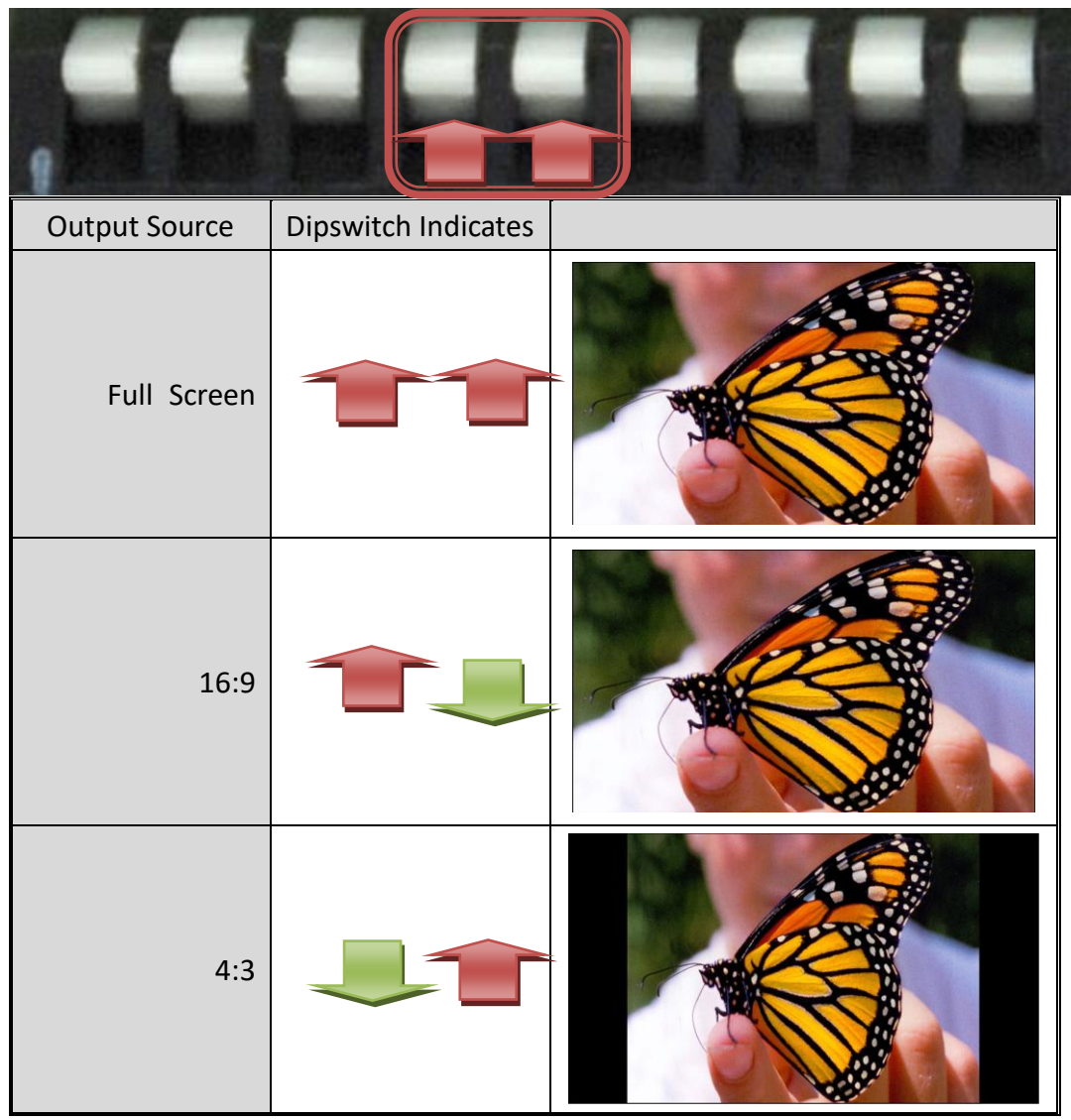

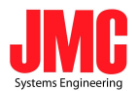

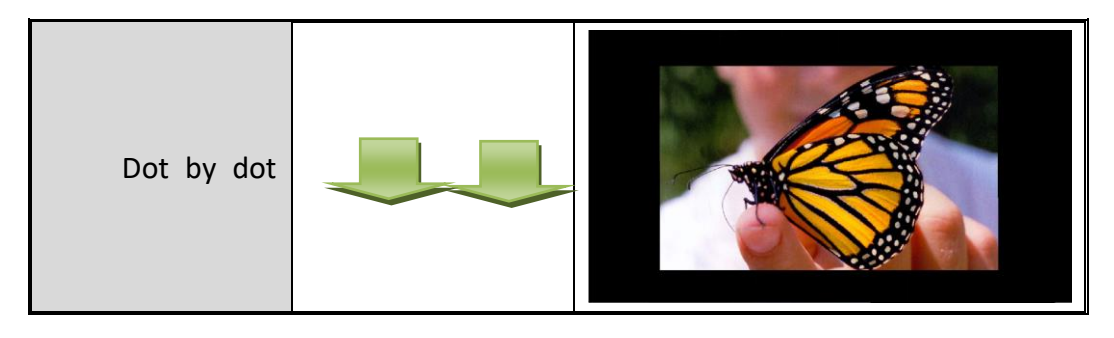

#### **Output Format:**

| Resolution   | Dipswitch Indicates | Resolution   |  |
|--------------|---------------------|--------------|--|
| 1920x1080p60 |                     | 1920x1080i60 |  |
| 1920x1080p59 |                     | 1920x1080i59 |  |
| 1920x1080p50 |                     | 1920x1080i50 |  |
| 1920x1080p30 |                     | 1280x720p60  |  |
| 1920x1080p29 |                     | 1280x720p59  |  |
| 1920x1080p25 |                     | 1280x720p50  |  |
| 1920x1080p24 |                     | 720x480i59   |  |
| 1920x1080p23 |                     | 720x576i50   |  |

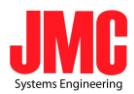

# **Genlock Mode**

|             | 480<br>i59 | 576<br>i50 | 720<br>p60 | 720<br>p59 | 720<br>p50  | 1080<br>i60 | 1080<br>i59 | 1080<br>i50 | 1080<br>p60 | 1080<br>p59 | 1080<br>p50 |
|-------------|------------|------------|------------|------------|-------------|-------------|-------------|-------------|-------------|-------------|-------------|
| 480i<br>59  | •          | 150        | <u> </u>   | •          | <b>P</b> 30 |             | •           |             | 100         | •           | <u> </u>    |
| 576i<br>50  |            | •          |            |            | •           |             |             | •           |             |             | •           |
| 720p<br>60  |            |            | •          |            |             |             |             |             |             |             |             |
| 720p<br>59  |            |            |            | •          |             |             |             |             |             |             |             |
| 720p<br>50  |            |            |            |            | •           |             |             |             |             |             |             |
| 1080<br>i60 |            |            | •          |            |             | •           |             |             | •           |             |             |
| 1080<br>i59 | •          |            |            | •          |             |             | •           |             |             | •           |             |
| 1080<br>i50 |            |            |            |            | •           |             |             | •           |             |             | •           |
| 1080<br>p60 |            |            | •          |            |             | •           |             |             | •           |             |             |

JMC Systems Engineering AB

www.jmc.se

+46-8-82 82 70

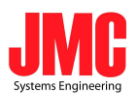

| 1080<br>р59 | • |  | • |  | • |  | • |   |
|-------------|---|--|---|--|---|--|---|---|
| 1080<br>р50 |   |  |   |  |   |  |   | • |
|             |   |  |   |  |   |  |   | • |

# • : Frame Lock

• : Genlock

# Installation

SDI2SDIS installation consists of the following:

- 1. Disconnect +12DC adaptor to converter.
- 2. Connect Video Source to the Input Connector.
- 3. Connect Display Equipment to the output's connector
- 4. Connect the +12DC adaptor to the converter.

# **Package Contents**

The SDI2SDIS package contains the following items:

- User Manual x 1
- +12 DC Adapter x 1
- SDI2SDIS Converter x 1

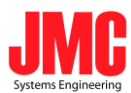

# Specifications

| DESCRIPTION           | SDI2SDI-S                                                |
|-----------------------|----------------------------------------------------------|
| SDI Format            | SD-SDI, HD-SDI & 3G-SDI                                  |
| SDI Transition Rate   | 2.970Gb/s, 1.485Gb/s and 270Mb/s                         |
| Audio Support         | Up to 8 channel.                                         |
| Coaxial Cable Type    | RG6/RG59(75Ω)                                            |
|                       | 3G: 100m of RG6/ 86m of RG59                             |
|                       | HD: 170m of RG6/ 120m of RG59                            |
| Cable Equalization    | SD: 400m of RG6/ 280m of RG59                            |
|                       | *1 RG6: CANARE L-5CFB Cable / RG59: Belden 9275 Cable    |
|                       | *2 Cable Length Performance: Depending on SDI Signal and |
|                       | Cable Quality                                            |
| Input Source          | SDI X 1                                                  |
|                       | Ref X1                                                   |
| Output Source         | 1 X SDI + 1 x SDI Pass Thru (the same time)              |
| Firmware Updates      | Via Mini-USB                                             |
| Output Connector      | 2 x BNC [SDI]                                            |
| Input Connector       | 1 x BNC [SDI]                                            |
|                       | 1 x BNC [Ref In]                                         |
| BNC Connector         | 3G 75 $\Omega$ inter-locked socket                       |
| USB Connector         | Mini-USB                                                 |
| Dipswitch             | Genlock Mode/Aspect Ratio/Output format                  |
| Housing               | SECC                                                     |
| Dimension             |                                                          |
| Power Source          | Power Adapter: AC 100 ~ 240 V/DC (+9 ~ 15 V)             |
| Operation Temperature | 0~50°C [32~114°F]                                        |
| Storage Temperature   | -20~+60°C                                                |

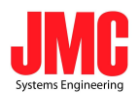

• Firmware is upgradable in the field using the integrated USB port

How to Firmware upgrade:

Step 1.

Open Upload Firmware Program tools.exe and connect box to PC by USB Cable.

| Connection ch          | Disconnect                    | ed                                           |                      |
|------------------------|-------------------------------|----------------------------------------------|----------------------|
| oad file<br>File name: | C:\Documents and Settings\Nav | van\ <b>JR,00</b> \Converter Box\TestProgram | Upload Fir Open File |
| File size:             |                               | Checksum:                                    | Save                 |
| tatus                  |                               |                                              |                      |

#### Step 2.

Plug and un-plug "DC adapter" to power on/off the converter box (the connection check status will be changed to "Connect")

| Connection of           | ect Disconne                | cted                                  |                      |
|-------------------------|-----------------------------|---------------------------------------|----------------------|
| .oad file<br>File name: | Ci(Documents and Settings)/ | Navan),4100/Converter Box(TestProgram | Upload Fir Open File |
| File size:              |                             | Checksum:                             | Save                 |
| Dahur                   |                             |                                       |                      |

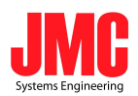

#### Step 3.

Plug and un-plug "DC adapter" again (the connection check status will be changed to "Connected") and Please click the Open File button to select the firmware bin file.

| File name: | C:\Documents and Settings\/ | Vavan)桌面)Converter Box)B | in\SDI2HD\1.7(2 | 011.1 Open File |
|------------|-----------------------------|--------------------------|-----------------|-----------------|
| File size: | 14292 Bytes                 | Checksum:                | 0x6888          | C Saue          |

#### Step 4.

Please click "Start' Button to proceed with new firmware programming. The PASS message will appear when the procedures finished.

| Connection d            | ect Disconn              | ected                       |                |                |
|-------------------------|--------------------------|-----------------------------|----------------|----------------|
| Load file<br>File name: | Cr\Documents and Setting | gs\Nevan\桌面\Converter Box\B | h\SD12HD-S\8UT | TONI Open File |
| File size:              | 62520 Bytes              | Checksum:                   | 0x1AD2         | Save           |

#### Step 5.

Close Upload Firmware Program tools

| oad file File name: C:\Documents and Settings\/\iavan\.#C@D\Converter Box\TestProgram\Upload Fil Open Fi File size: Checksum: Save | Connection d          | ect Disconnect                | ed                               |                      |
|----------------------------------------------------------------------------------------------------|-----------------------|-------------------------------|----------------------------------|----------------------|
| File size: Checksum: Save                                                                                                    | oad file<br>ile name: | Cr\Documents and Settings\Nav | an)点面)Converter Box),TestProgram | Upload Fit Open File |
|                                                                                                    | ile size:             |                               | Checksum:                        | Save                 |
| tatus                                                                                                    | tatus                 |                               |                                  |                      |

| www.j | mc.se |
|-------|-------|